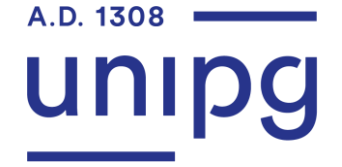

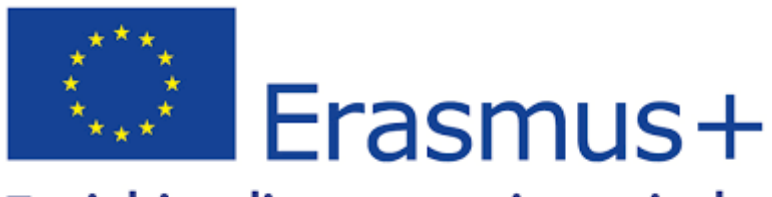

## Enriching lives, opening minds.

### VADEMECUM PER STUDENTI IN MOBILITÀ IN ENTRATA

A.A.2021/2022

### FASE 1

#### NOMINATON DELLO STUDENTE DA PARTE DELL'UNIVERSITÀ DI ORIGINE

La mail deve essere inviata a <u>servizio.incoming@unipg.it</u> e contenere i seguenti dati dello studente nominato:

- Nome e cognome
- email
- luogo e data di nascita
- genere
- area disciplinare

<u>www.unipg.it</u>

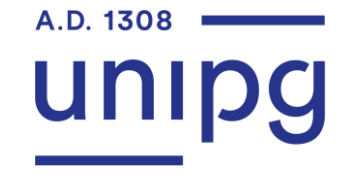

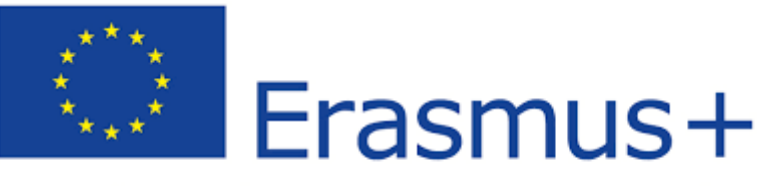

## Enriching lives, opening minds.

FASE 2

REGISTRAZIONE NEL PORTALE DI ATENEO

Lo studente nominato riceve una email contenente l'ACCESS CODE da utilizzare nella seguente schermata:

|                                | DG<br>Igu studi      | SOL Servizi On Line |
|--------------------------------|----------------------|---------------------|
| Authorization of               | ode from ACCESS CODE |                     |
| Enter the access code, name an | I family name.       |                     |
| Access authorization form      |                      | ∓ Legend:           |
| ACCESS CODE*                   |                      | * Mandatory Field   |
| Name*                          |                      |                     |
| Family Name*                   |                      |                     |
| Date of birth*                 |                      |                     |
|                                | (dd/mm/yyyy)         |                     |
|                                |                      |                     |
| Next                           |                      |                     |
|                                |                      |                     |
|                                |                      |                     |
| Home University Portal Fi      | nail                 |                     |
|                                |                      |                     |

www.unipg.it

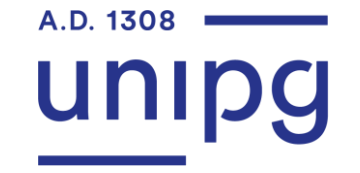

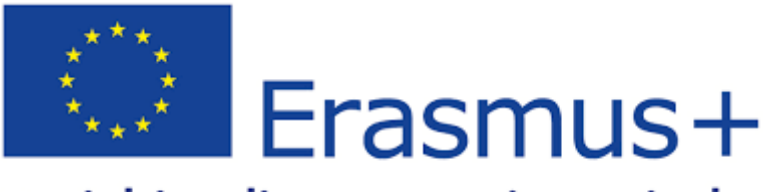

### Enriching lives, opening minds.

Lo studente registra i propri dati personali nelle seguenti schermate:

| UNIVERSITÀ DEGLI STUDI DI PERUGIA<br>dal 1308 costruiamo il futuro SOL Servizi On Line                                                                                                    |                          | UNIVERSITÀ DEGLI STUDI DI PERUGIA<br>dal 1308 costruiamo il futuro<br>SOL Servízi On Line                                                                                            |                                |
|----------------------------------------------------------------------------------------------------|--------------------------|----------------------------------------------------------------------------------------------------|--------------------------------|
| I       I       I | Legend:  Mandatory Field | A       1       2       3       4       5       >>>         Registration: Permanent address         The page shows the form for entering and modifying the user's permanent address. | 투 Legend:<br>★ Mandatory Field |
| Name Family Name Gender* Make O Female                                                                                                    |                          | Permanent adultss       Country*       The town entered was<br>not found among<br>those listed.*       ZIP CODE       if in ftaby                                                    |                                |
| Nationality*     Please, select the NATIONALITY       Country of birth.*       Place of birth.*       Italian ID no.*       (automatically calculated if not provided)                                                                                                    | CV<br>VS<br>R            | Address* (street square, road) Street no.* 1 Telephone Current address is the  Y O N                                                                                                 |                                |
| Back Next                                                                                                    | avinformatika estesa     | same as permanent<br>address <sup>a</sup>                                                                                                    | a Tinformativa estesa.         |

<u>www.unipg.it</u>

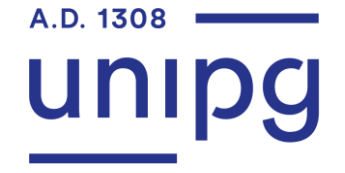

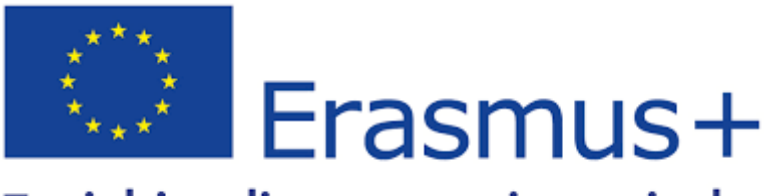

## Enriching lives, opening minds.

| UNIVEF<br>dal 1308                                                                                                    | RSITÀ DEGLI STUDI DI PERUGIA<br>costruiamo il futuro<br>SOL Servizi On Line                                                                                                    |                            | UNIVERSITÀ DEGLI STUDI DI PERUGIA<br>dal 1308 costruiamo il futuro | Servizi On Line                   |
|----------------------------------------------------------------------------------------------------|----------------------------------------------------------------------------------------------------|----------------------------|--------------------------------------------------------------------|-----------------------------------|
| A er i 2 3 4<br>Registration:Delivery<br>The page shows the form for en-<br>Delivery address<br>Email<br>International dialling<br>code<br>International dialling<br>code<br>Mobile phone<br>Privacyt<br>Privacy Information<br>Back Nest | s s rdetails netring and madifying the user's delivery details.   service incoming@unipg 1  if you can't find your international dialling code write it in the blank field (e.g.: for UK insert +44) | Legend:<br>Mandatory Field | A we we we we we we we we we we we we we                           | Legend:           Mandatory Field |
| tome University Portal E                                                                                                    | small                                                                                                    | 1.D.M                      | Home University Portal Email                                       |                                   |

www.unipg.it

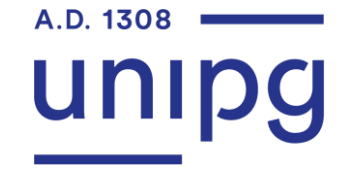

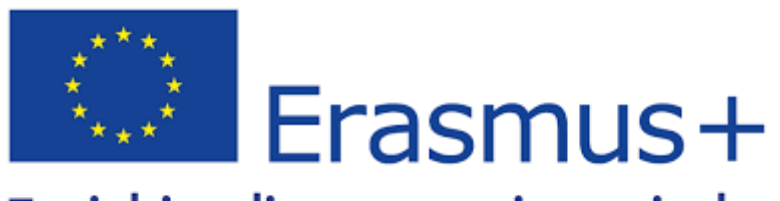

### Enriching lives, opening minds.

Al termine della fase di registrazione, lo studente conferma i propri dati inseriti:

| UNIVERSITÀ DEGLI STUDI DI PERUGIA<br>dal 1308 costruiamo il futuro            | SOL Servizi On Line |
|-------------------------------------------------------------------------------|---------------------|
| A << 4 5 6                                                                    |                     |
| Peristration Degistration Summany                                             | ∓ Legend:           |
| celsu aton registi aton summary                                               | * Mandatory F       |
| he information entered in the previous sections can be reviewed on this page. |                     |
| Personal Data                                                                 |                     |
| Name                                                                          |                     |
| Family Name                                                                   |                     |
| Gender                                                                        |                     |
| Date of birth                                                                 |                     |
| Nationality                                                                   |                     |
| Country of birth                                                              |                     |
| The Town/City entered was not found among those listed.                       |                     |
| Italian ID no.                                                                |                     |
| Home address                                                                  |                     |
|                                                                               |                     |
| Country                                                                       |                     |
| Town/City not listed                                                          |                     |
|                                                                               |                     |
| Locality                                                                      |                     |
| Autress<br>Street no.                                                         |                     |
| Phone number                                                                  |                     |

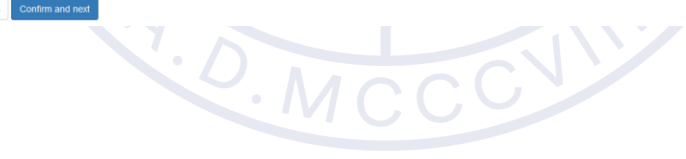

www.unipg.it

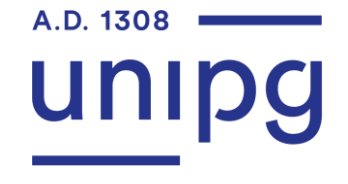

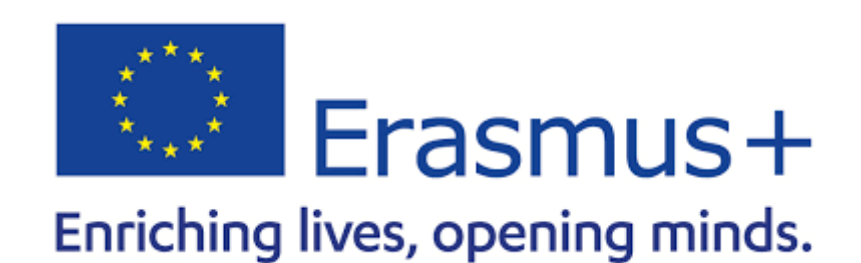

Lo studente riceve al proprio indirizzo email una USERNAME e una PASSWORD temporanei che può utilizzare per il login all'Application form:

| UNIVERSITÀ DEGLI STUDI DI PERUGIA<br>dal 1308 costruiamo il futuro<br>SOL Servizi On Line                                                                                                    |                 |
|----------------------------------------------------------------------------------------------------|-----------------|
| << 5 6                                                                                                    | Legend.         |
| gistration:Registration completed                                                                                                    | Mandatory Field |
| he required information has been entered correctly. To enter your new Personal Area you must login using the access keys showed below. We recommend you keeping this<br>rmation safe for future access.<br>Personal Authorization Details: |                 |
| ame                                                                                                    |                 |
| amily Name                                                                                                    |                 |
| Mail                                                                                                    |                 |
| sername                                                                                                    |                 |
| ias ssword                                                                                                    |                 |
| The access keys have been sent successfully to the e-mail address you provided:                                                                                                    |                 |
| bgin                                                                                                    |                 |
|                                                                                                    |                 |
| at the second second second second second second second second second second second second second second second                                                                                                    |                 |
|                                                                                                    |                 |
|                                                                                                    |                 |
|                                                                                                    |                 |
|                                                                                                    |                 |
| ne University Portal Email                                                                                                    |                 |

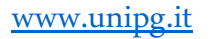

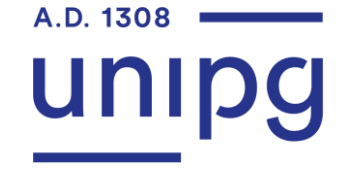

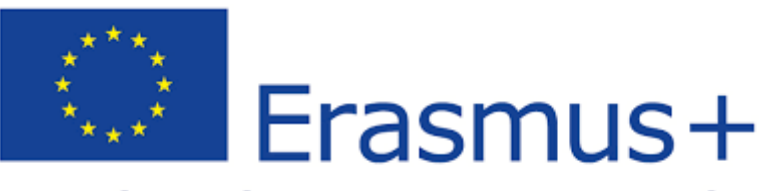

## Enriching lives, opening minds.

#### FASE 3 APPLICATION FORM

Lo studente viene riconosciuto e i propri dati personali sono riassunti nella schermata come segue:

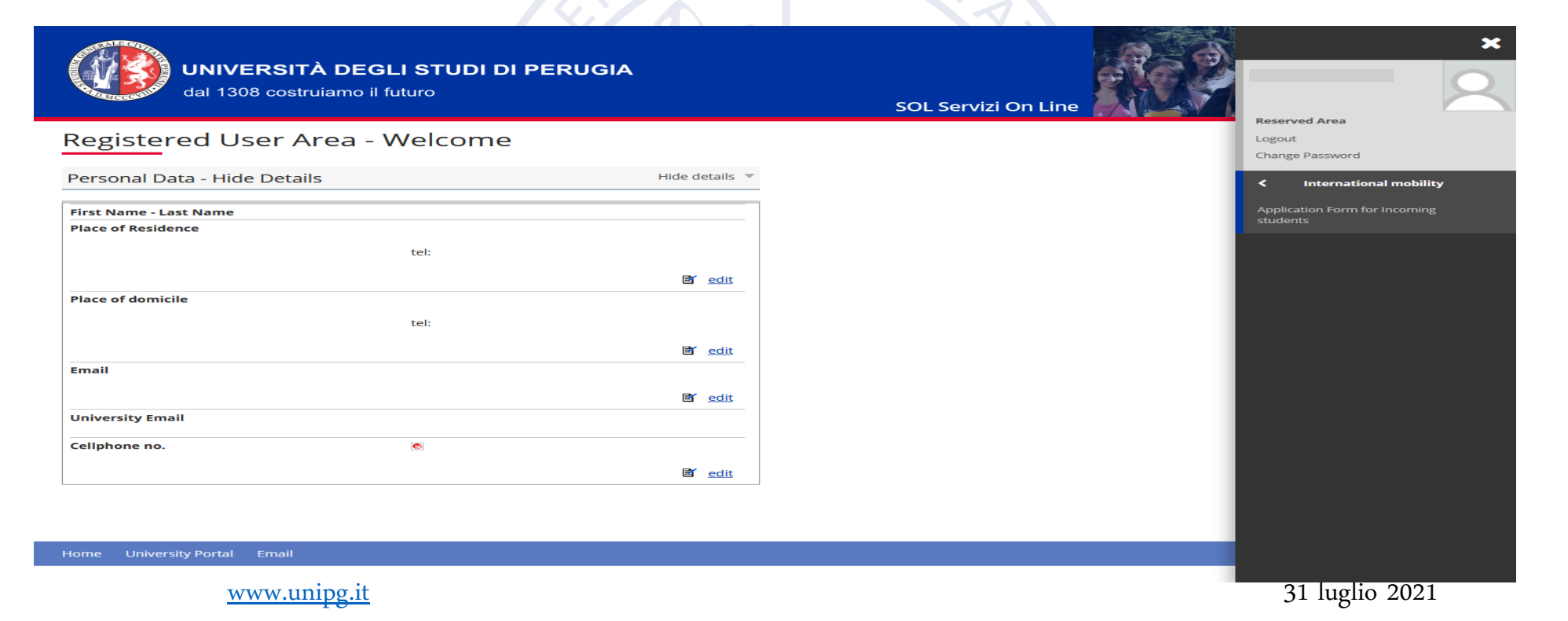

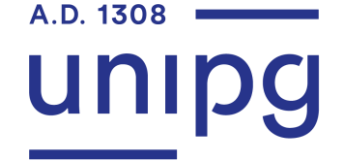

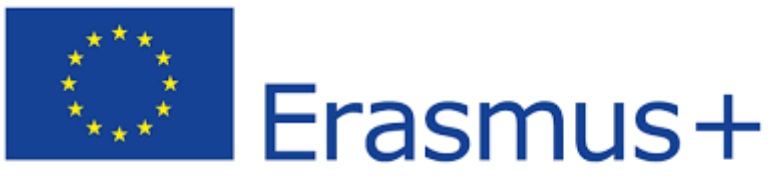

### Enriching lives, opening minds.

Lo studente può procedere con l'Application form:

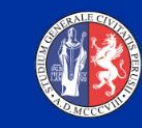

UNIVERSITÀ DEGLI STUDI DI PERUGIA dal 1308 costruiamo il futuro

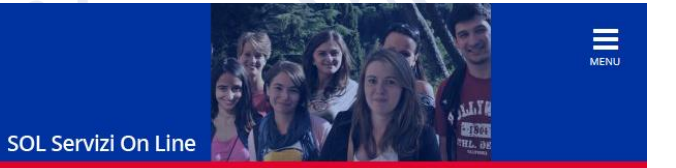

### Application Form for incoming Students

Attraverso le pagine seguenti potrai procedere con la registrazione al sito. Al termine ti saranno consegnati un nome utente e un codice di accesso che ti permetteranno di accedere al sistema per modificare i tuoi dati e accedere ai servizi offerti.

Application Form for incoming Students

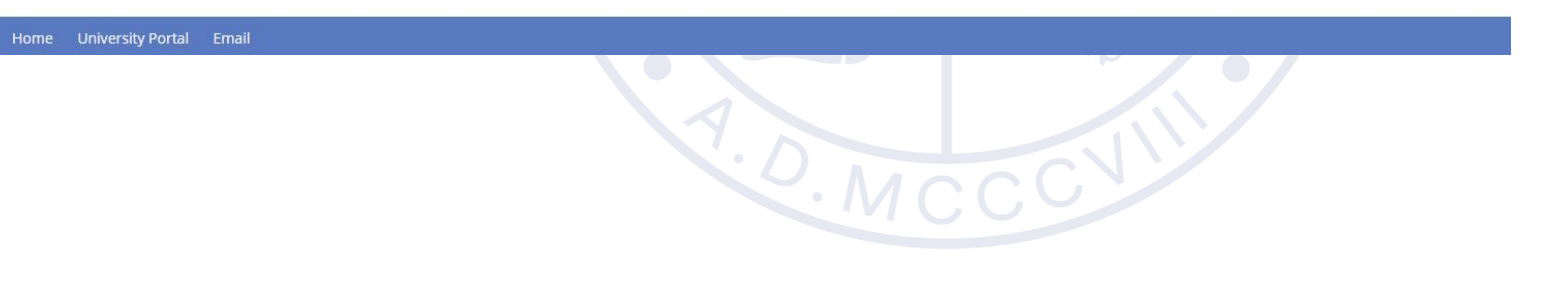

<u>www.unipg.it</u>

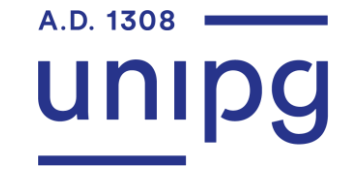

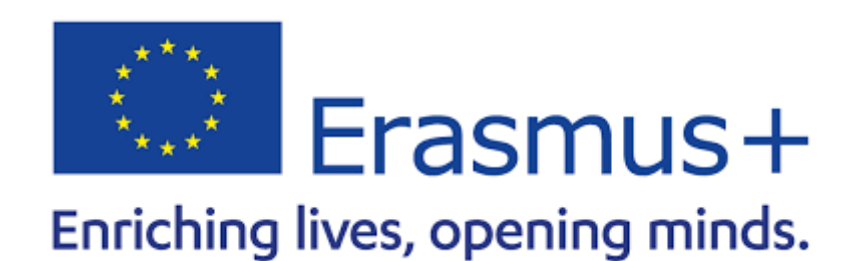

Il sistema riconosce l'Istituzione di provenienza dello studente e il Dipartimento di afferenza:

| dal 1308 costruiamo il futuro                                       | SOL Servizi On Line |                         |
|---------------------------------------------------------------------|---------------------|-------------------------|
| Program Selection: Resume<br>Please, confirm the datas you entered. |                     | Legend: Mandatory Field |
| Data Entered Institution of Origin: Program:                        |                     |                         |
| Area:                                                               |                     |                         |
| Back Next                                                           |                     |                         |
| Home University Portal Email                                        |                     |                         |
|                                                                     | ×.MCC               |                         |

<u>www.unipg.it</u>

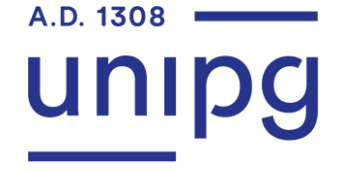

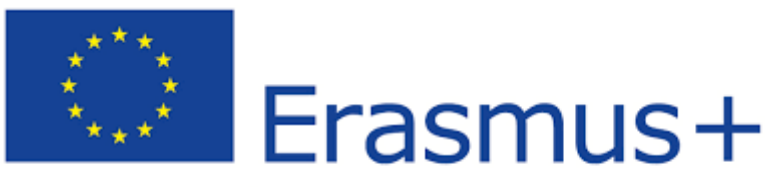

### Enriching lives, opening minds.

Lo studente può inserire la propria foto tipo documento:

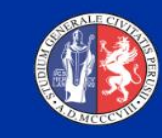

UNIVERSITÀ DEGLI STUDI DI PERUGIA dal 1308 costruiamo il futuro

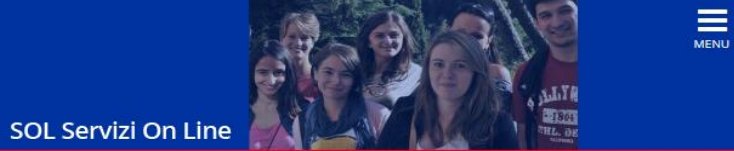

### Registration:Upload your personal photo in Passport-size

Select your personal photo (button "Scegli File") that you want to upload and then click on "Upload photo". Your picture will be validated only if in Passport-size.

| Preview photo                                                                                                   | Sfoglia img001.pdf                                     | 🐺 Legend:         |
|----------------------------------------------------------------------------------------------------|--------------------------------------------------------|-------------------|
| Preview foto non è supportata per IE di versioni precedenti alla 10                                             | The size of your whote must be 25 (10mm (May CO MPute) | * Mandatory Field |
| Preview photo not available for Internet Explorer Version below 10<br>To see your photo click on "Upload Photo" | Upload Photo                                           |                   |
| Pack OK                                                                                                    |                                                        |                   |

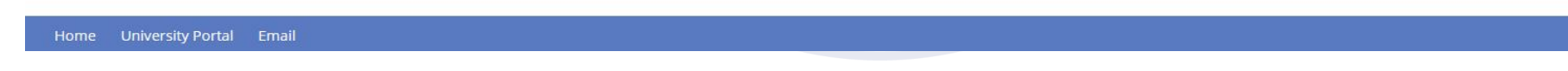

<u>www.unipg.it</u>

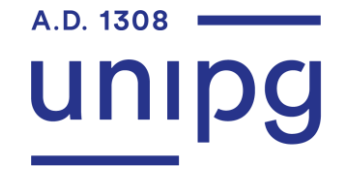

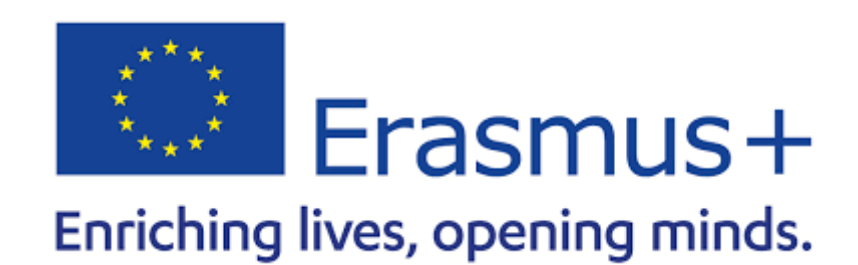

Lo studente indica le date di permanenza presso l'Università degli Studi di Perugia e se intende usufruire degli alloggi universitari:

| UNIVER<br>dal 1308                                     | RSITÀ DEGLI STUDI DI PERUGIA<br>costruiamo il futuro | SOL Servizi On Line | MENU |
|--------------------------------------------------------|------------------------------------------------------|---------------------|------|
| Application Form for                                   | Incoming Students                                    |                     |      |
| The page shows the required d<br>┌─ Period of Study ── | atas for the Application Form                        |                     |      |
| Academic Year                                          |                                                      |                     |      |
| Planned arrival date*                                  | (gg/mm/aaaa)                                         |                     |      |
| Planned departure<br>date*                             | (gg/mm/aaaa)                                         |                     |      |
| Period of study (specify<br>the number of<br>months)*  | 9                                                    |                     |      |
| l want to apply for a<br>University<br>accommodation   | ● Si ○ No                                            |                     |      |
| Back                                                   |                                                      |                     |      |
| Home University Portal E                               | mail                                                 |                     |      |

<u>www.unipg.it</u>

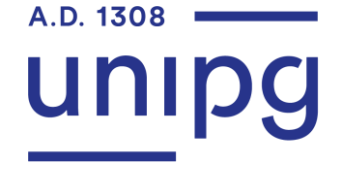

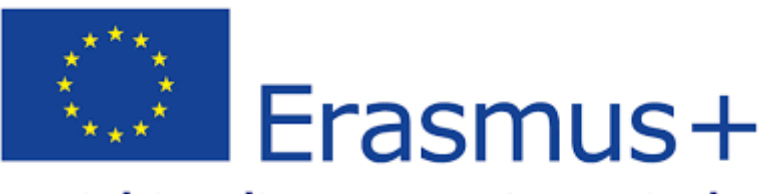

## Enriching lives, opening minds.

Il sistema riassume i dati inseriti relativamente a periodo di permanenza e alloggio:

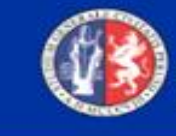

UNIVERSITÀ DEGLI STUDI DI PERUGIA dal 1308 costruiamo il futuro

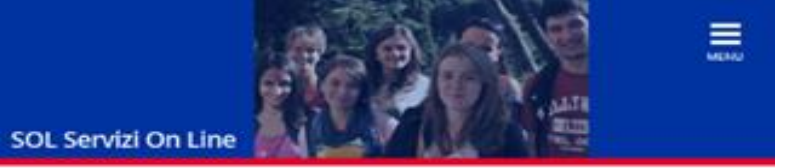

#### Application Form for Incoming Students

The page shows the Application Form Datas

| Period of Study                                |    |  |
|------------------------------------------------|----|--|
| Planned arrival date                           |    |  |
| Planned departure date                         |    |  |
| Period of study (specify the number of months) | 9  |  |
| I want to apply for a University accommodation | 51 |  |

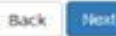

Home University Portal Email

<u>www.unipg.it</u>

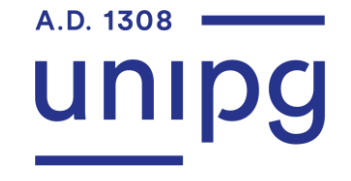

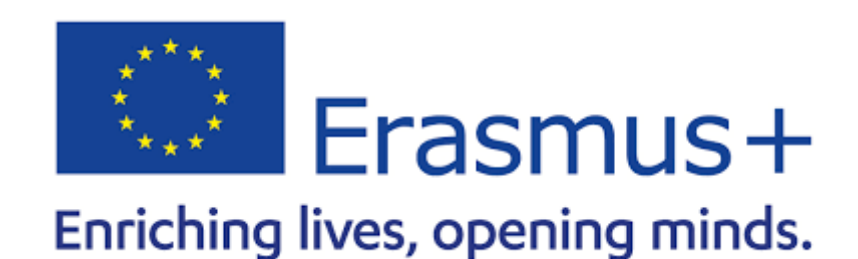

Lo studente carica il Learning Agreement firmato dalla Università di origine, il Transcript of Records e un documento di identità:

|                                | RSITÀ DEG<br>costruiamo il | GLI ST      | UDI DI PE         | RUGIA                     | SOL Servizi               | On Line  | A ALTR                                                  |
|--------------------------------|----------------------------|-------------|-------------------|---------------------------|---------------------------|----------|---------------------------------------------------------|
| ttachment                      |                            |             |                   |                           |                           |          | Legend:                                                 |
| this page it is possible to up | load documents u           | seful for t | he evaluation.    |                           |                           |          | made                                                    |
| List of attachments            |                            |             |                   |                           |                           |          | <ul> <li>Upload Attachments<br/>required</li> </ul>     |
|                                | N.<br>Attachments          |             | Ν.                |                           |                           |          | <ul> <li>Upload Attachments not<br/>required</li> </ul> |
| Kind of attachment             | Мах                        | State       | Attachments       | Title                     | Description               | Actions  | Oetails                                                 |
| Learning Agreement             | 1                          | 0           | 1                 |                           |                           |          | 📄 Edit                                                  |
|                                |                            |             |                   | Learning agreement        | Learning agreement        | S 60     | Cancel                                                  |
| Kind of attachment             | N.<br>Attachments<br>Max   | State       | N.<br>Attachments | Title                     | Description               | Actions  | Information                                             |
| Transcript of records          | 1                          | ۲           | 1                 |                           |                           |          |                                                         |
|                                |                            |             |                   | transcrip of record       | transcrip of record       | <u>s</u> |                                                         |
| Kind of attachment             | N.<br>Attachments<br>Max   | State       | N.<br>Attachments | Title                     | Description               | Actions  |                                                         |
| Identity card or passport      | 1                          | ۰           | 1                 |                           |                           |          |                                                         |
|                                |                            |             |                   | Identity card or passport | Identity card or passport | 0.0      |                                                         |

Back Come on

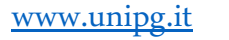

UNIVERSITÀ DEGLI STUDI DI PERUGIA

# **IMPORTANTE!**

Compila attentamente il Learning Agreement

Il Learning Agreement contiene l'elenco delle attività didattiche che intendi svolgere presso l'Università degli Studi di Perugia.

Le attività svolte saranno riconosciute al tuo rientro presso la tua Università.

Compilalo attentamente con il supporto del Delegato Erasmus di Dipartimento e consultando il Course Catalogue alla pagina web

https://www.unipg.it/en/ects/ects-course-catalogue-2020-21

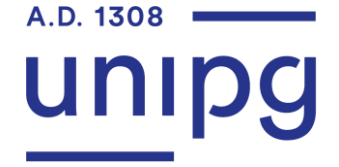

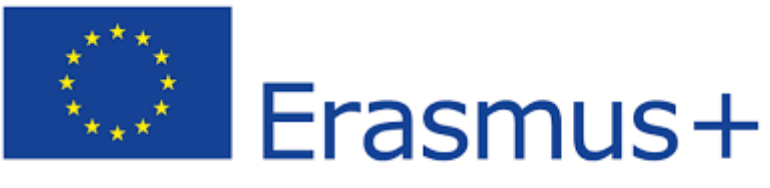

## Enriching lives, opening minds.

Il sistema riassume i dati inseriti:

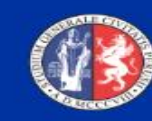

UNIVERSITÀ DEGLI STUDI DI PERUGIA dal 1308 costruiamo il futuro SOL Servizi On Line

#### Application Form for Incoming Students

The page shows the Application Form Datas

| Origin                 |  |
|------------------------|--|
| Institution of Origin: |  |
| Origin:                |  |
| ERASMUS Code:          |  |
| Area:                  |  |

| Period of Study                                |    |  |
|------------------------------------------------|----|--|
| Planned arrival date                           |    |  |
| Planned departure date                         |    |  |
| Period of study (specify the number of months) | 9  |  |
| I want to apply for a University accommodation | Si |  |

iome University Portal Emai

<u>www.unipg.it</u>

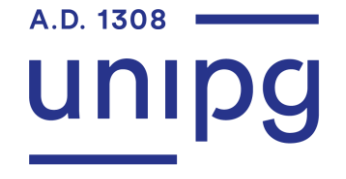

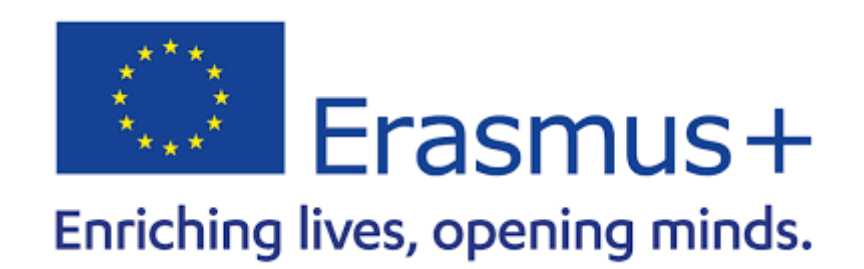

La procedura di presentazione dell'Application è completa e lo studente riceve una email di avvenuto caricamento nel sistema:

Dear Student,

We are glad to inform you that your Application as an Incoming Student at the Università degli Studi di Perugia has been accepted. Your Learning Agreement is now in the process of being examined for approval by your Departmental Coordinator. You will receive the approved document or our comments and suggestions as soon as possible.

If you have applied for one of our free intensive on-line Italian Language courses (A1, A2 or B1), you will be asked to attend a placement test on February 1st or 2nd, 2022.

At the end of January you will receive an email with your university credentials and the link to the registration page for the Italian language placement. The on-line three week course will start in February, soon after the placement days.

In case you have applied for a University accommodation during the application procedure, you will receive a confirmation on the availability of residences in mid-December.

If you prefer to look for a private accommodation, here are some useful links: https://www.unipg.it/en/international-students/general-information/accommodation.

I remind you that due to Covid-19 pandemic restrictions, university teaching activities are going to be carried out in blended mobility.

I wish you a profitable and pleasant stay at our University.

Looking forward to welcoming you at the Università degli Studi di Perugia.

Best Regards, Prof. Stefania Stefanelli

Deputy Rector for International Relations and International Cooperation

Università degli Studi di Perugia

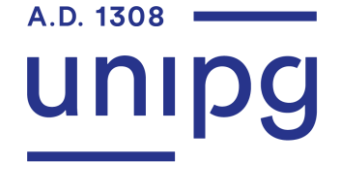

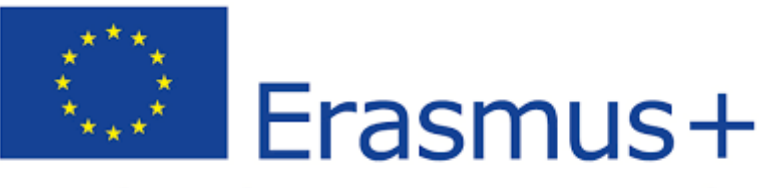

### Enriching lives, opening minds.

Lo studente riceve una email contente il proprio numero di matricola:

Gentile Studente,

Benvenuto all'Università degli Studi di Perugia!

Conserva questa e-mail perché è il documento ufficiale con cui ti comunichiamo che sei stato immatricolato come studente in mobilità internazionale presso l'Università degli Studi di Perugia. Il tuo numero di matricola è:\_\_\_\_\_. Questo numero ti identifica in maniera univoca come studente in mobilità internazionale presso l'Università degli Studi di Perugia.

Entro poco tempo riceverai una mail con le tue Credenziali Uniche di Ateneo. Queste credenziali sostituiranno quelle temporanee che hai usato per la candidatura on-line.

Potrai:

- gestire le tue Credenziali Uniche di Ateneo tramite il sito https://idm.unipg.it;
- gestire la tua carriere tramite il servizio Sol raggiungibile all'indirizzo https://www.segreterie.unipg.it;
- accedere alla tua casella di posta d'Ateneo tramite il sito <u>https://posta.unipg.it/</u>.

Augurandoti un periodo di studi proficuo e piacevole presso l'Università degli Studi di Perugia, invio cordiali saluti. il Rettore

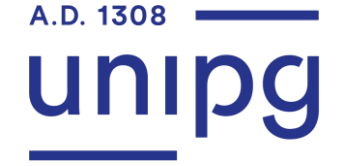

# Durante la mobilità

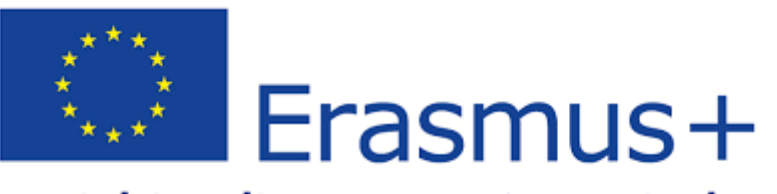

### Enriching lives, opening minds.

Per le Modifiche al Learning Agreement utilizza il documento During the Mobility che deve essere firmato dal Delegato Erasmus di Dipartimento

dell'Università degli Studi di Perugia e dal Coordinatore Erasmus della tua Università.

Qualsiasi modifica del Learning Agreement (numero di crediti, cambio di insegnamento, aggiunta di un corso di lingua, etc.) deve essere approvata dal

Delegato Erasmus di Dipartimento dell'Università degli Studi di Perugia e dal Coordinatore Erasmus della tua Università **entro 5 settimane** dall'inizio delle attività didattiche.

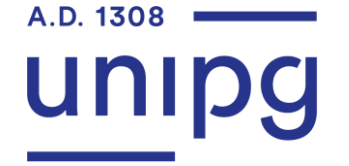

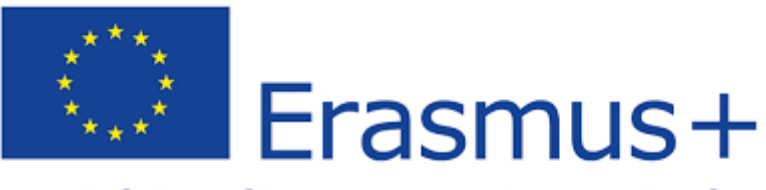

Enriching lives, opening minds.

# Al termine della mobilità

L'Ufficio Mobilità Studenti invierà alla tua Università, entro 5 settimane dalla tua partenza, il Transcript of Records relativo alle attività didattiche superate

presso l'Università degli Studi di Perugia e il Certificato del Periodo.

www.unipg.it

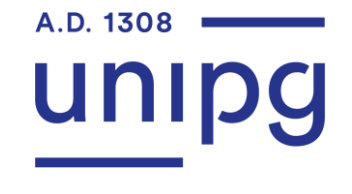

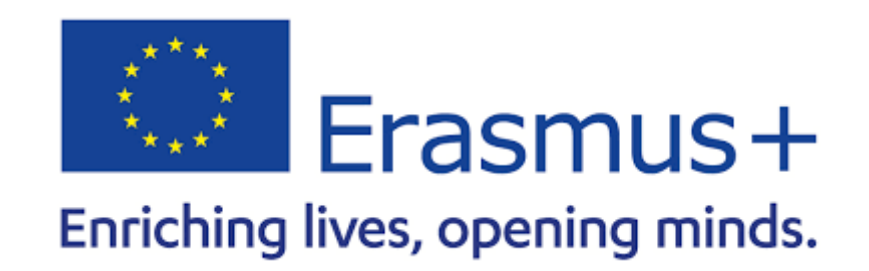

Lo studente riceve una mail con le "Credenziali Uniche di Ateneo" che sostituiscono le precedenti che potrà utilizzare per accedere ai servizi della Segreteria online "SOL" e alla app dell'Università degli Studi di Perugia

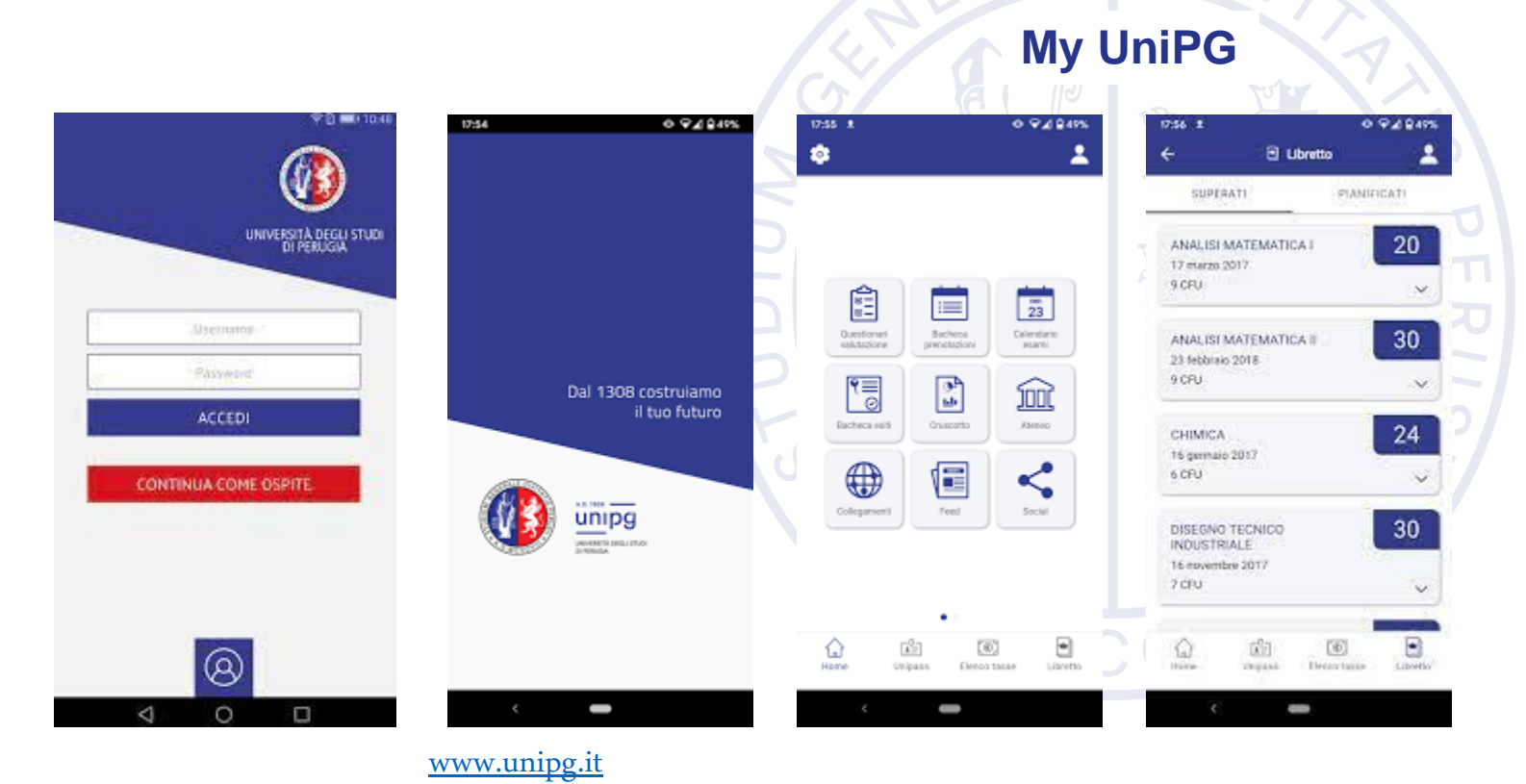

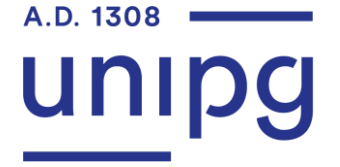

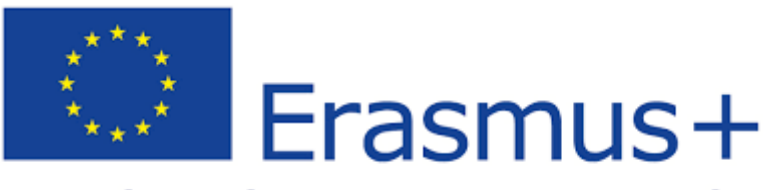

## Enriching lives, opening minds.

My UniPG è la app ufficiale dell'Università degli Studi di Perugia.

Entrando con le proprie Credenziali uniche per i servizi informatici di Ateneo, gli studenti potranno:

- visualizzare il calendario degli esami
- prenotare gli appelli
- compilare i questionari di valutazione della didattica
- consultare le informazioni del proprio libretto universitario e lo stato della propria carriera;
- controllare lo stato dei pagamenti di tasse e contributi universitari
- guardare l'andamento della propria carriera accademica: esami sostenuti, piano di studi, media dei voti e dei cfu
- ricevere comunicazioni da parte dell'Ateneo
- accesso alle aule studio e servizi erogati dal Centro Servizi Bibliotecari